# Débuter avec Scratch Game Creator

Sommaire :

L'interface Les calques Les images Les boutons La fenêtre properties Réalisation d'une carte à gratter Jeu à X issues aléatoires Détails des paramètres JS

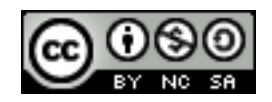

Mansuz - creersonjeuagratter.free.fr

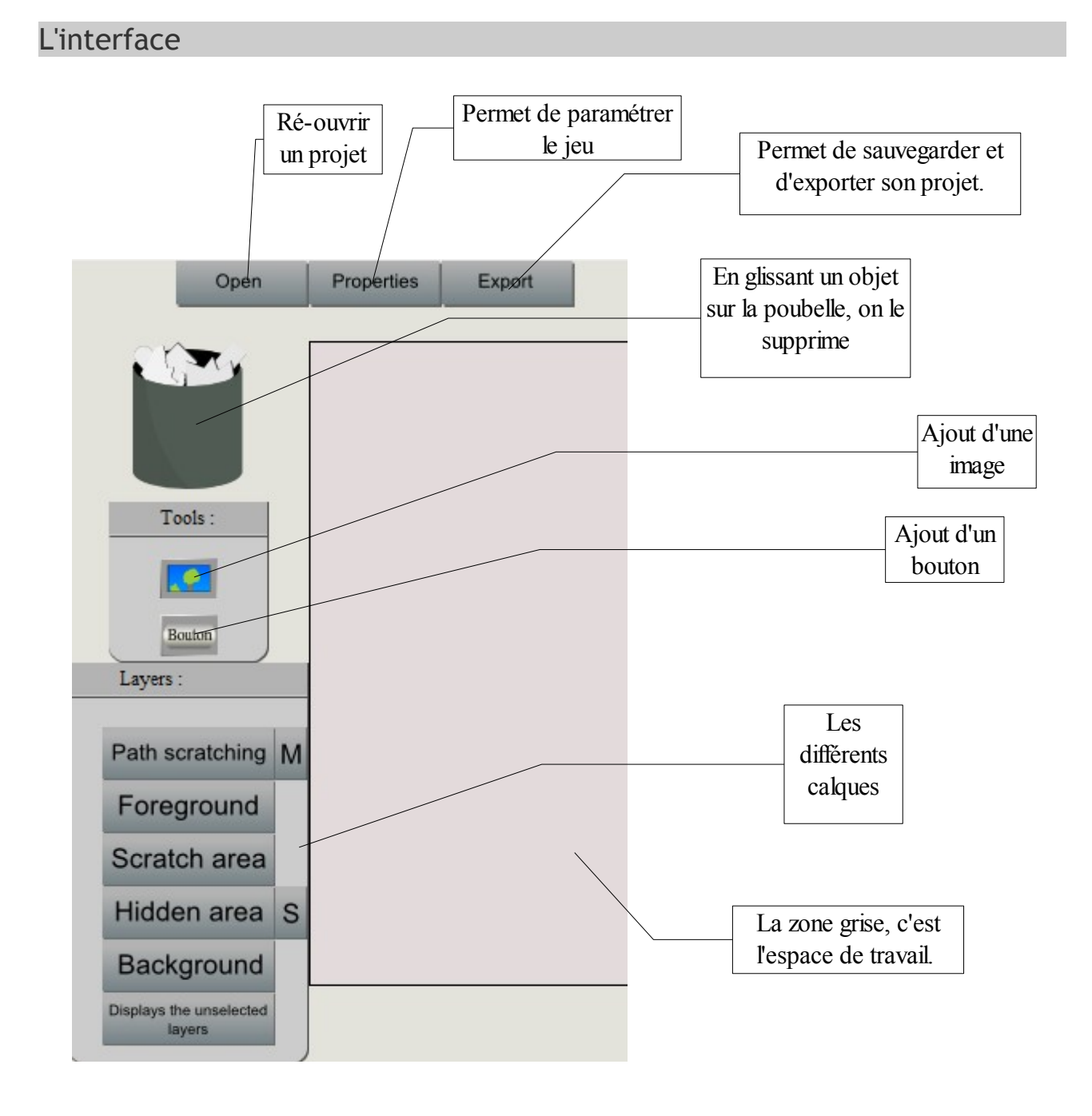

Les calques

*Foreground*  $\rightarrow$  Premier plan

Scratch area  $\rightarrow$  C'est la zone que l'on peut gratter. Exemple : En général c'est la partie grise que l'on gratte avec une pièce de monnaie.

*Hidden area*  $\rightarrow$  C'est la partie qui est cachée sous la couche à gratter. Exemple : c'est la partie que l'on découvre, c'est la partie qui définie si vous avez gagné ou perdu.

Hidden area peut être en mode statique ou dynamique. Si le bouton à la droite du calque affiche  $S \rightarrow$  le jeu est en mode statique (carte à gratter).

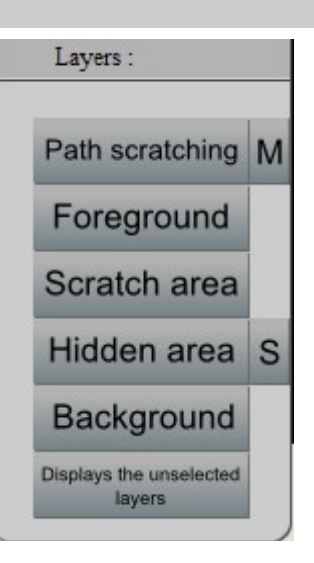

Si le bouton à la droite du calque affiche D  $\rightarrow$  le jeu est en mode dynamique (jeu à gratter avec issues aléatoire. La gestion du « hasard » s'effectue avec PHP).

 $Background \rightarrow Arrière plan$ 

Path scratching $\rightarrow$  C'est un calque particulier. Il sert uniquement à faire des tracés.Scratch Game Creator permet de créer des jeux qui se gratte<br/>automatiquement (tout seul) ou bien manuellement (par le joueur).Path scratchingN

Si le bouton à la droite du calque affiche  $M \rightarrow$  le jeu est en mode manuel (le joueur devra gratter le ticket).

Si le bouton à la droite du calque affiche  $A \rightarrow le$  jeu est en mode automatique (il se grattera automatiquement en suivant le tracé présent dans Path Scratching).

L'exemple ci-dessous illustre l'utilité des calques : "Scratch area" et "Hidden area".

| Scratch area | <del>ମ</del> idden area |
|--------------|-------------------------|
| Scratch area | Hidden area             |

#### Les images

Pour ajoutez une image, sélectionnez le calque désiré puis cliquez sur

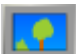

| Picture :      |           |
|----------------|-----------|
| Link :         |           |
| img/etoile.png |           |
|                |           |
|                | Cancel Ok |

Info : pour déplacer l'image à travers l'interface maintenez MAJ et glisser l'image à l'endroit désiré.

|                                                                                    | Erreur :                             |
|------------------------------------------------------------------------------------|--------------------------------------|
| Si l'application n'arrive pas à charger<br>l'image un message d'erreur apparaitra. | Erreur de chargement: lien invalide. |
| Ce message explique que le lien<br>mentionné est erroné.                           |                                      |
|                                                                                    | Cancel Ok                            |

Remarque : Il faut donner un lien relatif par rapport à l'application (ScratchGameCreator.swf)

## Les boutons

On déplace les boutons de la même manière que les images.

| Button :           |        |    |                  |
|--------------------|--------|----|------------------|
| Link :             |        |    | Lien de          |
| ma redirection php |        | ٦/ | redirection      |
| <u> </u>           |        | _  | État par         |
| Up State :         |        | ¬  | défaut           |
| img/bouton1.png    |        |    | 0 11             |
| Over State :       |        |    | Quand la souris  |
| img/bouton2 png    |        | ]  | Surveic & Jouron |
| Down State :       |        |    | Ouand le bouton  |
| img/bouton1.png    |        | ]  | est appuyé       |
|                    |        | -  | 11 5             |
|                    |        |    |                  |
|                    | Cancel | Ok |                  |

## La fenêtre properties

| Parametre :                   |                             |
|-------------------------------|-----------------------------|
|                               | Largeur et hauteur          |
| Size :                        | du ticket à gratter         |
| Width: 400 Height: 400        | Diamètre du<br>« gratteur » |
| Repsh diamatar : 20           |                             |
|                               | Permet de                   |
|                               | changer                     |
| The appearance of the mouse : | l'apparence du curseur.     |
| Custom                        |                             |
| Scratch length/square :       | La distance                 |
| 0                             | nécessaire pour             |
|                               | qu'une case soit            |
|                               | considérée                  |
|                               | comme grattée.              |
| Cancel Ok                     |                             |

En appuyant sur Custom vous pouvez définir la position de l'image par rapport à la souris (représentée par un point noir).

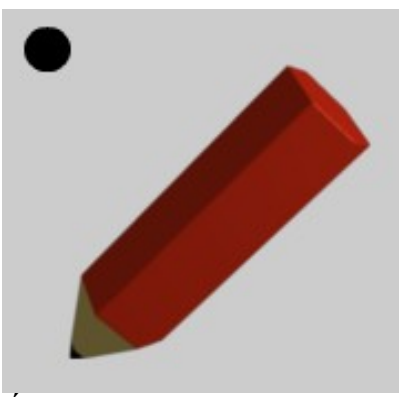

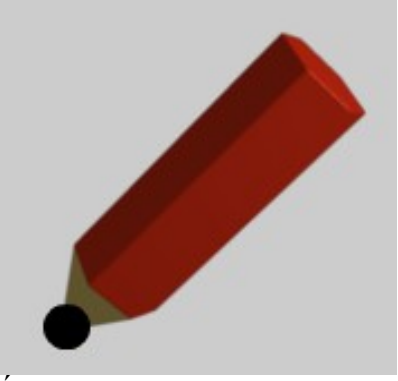

Étape 2

Réalisation d'une carte à gratter

Ouvrez l'application. Dans properties, mettez 200 en largeur et hauteur.

Puis sélectionnez le calque HiddenArea, insérez une image :

| Link :        | - |  |
|---------------|---|--|
| img/etoile.pn | g |  |

Déplacez l'image au centre (en maintenant MAJ enfoncé).

Sélectionnez le calque Scratch Area, insérez une image (img/case.png).

Puis superposez les deux images de façon à ce que l'image de l'étoile soit recouverte par la partie grattable.

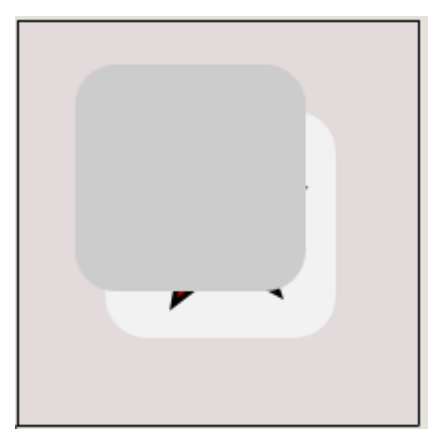

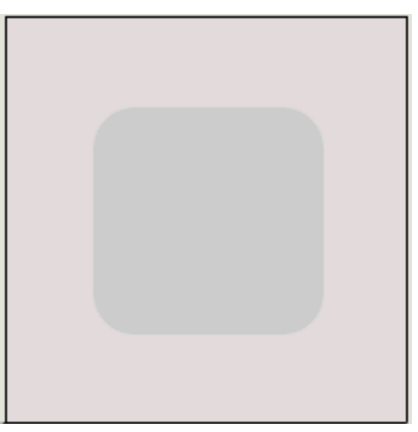

Avec Export, vous pouvez enregistrer et exporter votre projet.

Par défaut ce fichier (my\_project\_SGC.xml) doit être placé dans le répertoire principal de votre projet.

| 퉬 img                  |
|------------------------|
| 🗿 design.css           |
| expressInstall.swf     |
| \min index.html        |
| 💌 jeu.swf              |
| 🖺 Lisez-moi.txt        |
| my_project_SGC.xml     |
| ScratchGameCreator.swf |
| 🌋 swfobject.js         |

Sélectionnez l'ensemble du script d'export.

| Export :                                                                                                    |                                                                                                    |                                         |
|----------------------------------------------------------------------------------------------------|----------------------------------------------------------------------------------------------------|-----------------------------------------|
| h<br <html t<="" th="" xmlns="h&lt;br&gt;&lt;head&gt;&lt;br&gt;&lt;title&gt;Jeu Scrat&lt;br&gt;&lt;script type="><th>tml PUBLIC "-//W3C//DTD XHTML 1.0 Strict//E1<br/>http://www.w3.org/1999/xhtml" xml:lang="fr"&gt;<br/>ch Game Creator<br/>ext/javascript" src="swfobject.js"&gt;</th><th>N" "http://www.w3.org/TR</th></html>                                                                        | tml PUBLIC "-//W3C//DTD XHTML 1.0 Strict//E1<br>http://www.w3.org/1999/xhtml" xml:lang="fr"><br>ch Game Creator<br>ext/javascript" src="swfobject.js"> | N" "http://www.w3.org/TR                |
| <pre><script <="" alert("fin="" du="" findugr="" flashvar;="" pre="" return;="" type="" var="" }=""></th><th>Couper<br>Copier<br>Coller<br>Supprimer</th><th></th></tr><tr><td>var params =</td><td>Sélectionner tout</td><td></td></tr><tr><td>var attribute<br>swfobject.er<br></script><td>Paramètres<br/>À propos d'Adobe Flash Player 10</td><td>ssInstall.swf", flashvars, <sub>(</sub></td></pre> | Paramètres<br>À propos d'Adobe Flash Player 10                                                                                                    | ssInstall.swf", flashvars, <sub>(</sub> |
|                                                                                                    | C                                                                                                    | Cancel Ok                               |

Puis copier coller le dans un fichier html.

```
<!DOCTYPE html PUBLIC "-//W3C//DTD XHTML 1.0 Strict//EN"
"http://www.w3.org/TR/xhtml1/DTD/xhtml1-strict.dtd">
<html xmlns="http://www.w3.org/1999/xhtml" xml:lang="fr">
<head>
<title>Jeu Scratch Game Creator</title>
<script type="text/javascript" src="swfobject.js"></script>
<script type="text/javascript">
var finDuGrattage = function () {
alert("fin du jeu");
return;
}
var flashvars = {};
flashvars.grattage joueur = "true";
var params = {};
params.menu = "false";
var attributes = {};
swfobject.embedSWF("jeu.swf", "cible", "200", "200", "9.0.0", "expressInstall.swf", flashvars,
params, attributes);
</script>
</head>
```

<body>

<div id="cible"> Alternative content </div> </body></html>

Double cliquez sur le fichier html. La carte à gratter est terminée.

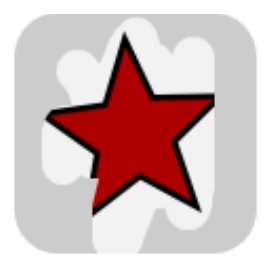

Dans le code si dessus certaines chose ne sont pas nécessaire dans notre cas.

```
var finDuGrattage = function () {
  alert("fin du jeu");
return;
}
```

Cette fonction JS, ne servira à rien car celle est appelée que si le paramètre Scratch length/square (dans la fenêtre properties) est défini par un nombre positif (par exemple 1, 5, 10, 20...)

Vous pouvez donc supprimer ce bout de code.

Jeu à X issues aléatoires

Ouvrez l'application.

Dans properties, mettez 300 en largeur et 200 pour la hauteur.

Puis sélectionnez le calque HiddenArea, insérez une image (img/1p.png)

Passez le calque HiddenArea en mode **D**ynamique (bouton à droite du calque).

Sélectionnez le calque ScratchArea, insérez une image (img/p\_gris.png).

Superposez les deux images.

Avec Export, enregistrezet exportez votre projet. Par défaut ce fichier (my\_project\_SGC.xml) doit être placé dans le répertoire principal de votre projet.

Sélectionnez l'ensemble du script d'export et copier le dans un fichier php (par exemple : mon\_jeu.php).

Le code :

```
<!DOCTYPE html PUBLIC "-//W3C//DTD XHTML 1.0 Strict//EN"

"http://www.w3.org/TR/xhtml1/DTD/xhtml1-strict.dtd">

<html xmlns="http://www.w3.org/1999/xhtml" xml:lang="fr">

<head>

<title>Jeu Scratch Game Creator</title>

<script type="text/javascript" src="swfobject.js"></script>
```

```
<?php
function hasard($chance){
$tirage aleatoire=rand (1, 100);//Nombre entre [1, 100]
$tableau=array("issue1.png","issus2.png");
$resultat=$tableau[1];
if($tirage aleatoire<$chance){
$resultat=$tableau[0];
}
return $resultat;
}
?>
<script type="text/javascript">
var finDuGrattage = function () {
alert("fin du jeu");
return;
}
var flashvars = {};
```

```
flashvars.grattage_joueur = "true";
flashvars.case1 = "<?php echo hasard(50);?>";
var params = {};
params.menu = "false";
var attributes = {};
swfobject.embedSWF("jeu.swf", "cible", "300", "200", "9.0.0", "expressInstall.swf", flashvars,
params, attributes);
</script>
</head>
```

```
<body><div id="cible"></div id="cible"></div></div></div></body></html>
```

Essayons de le comprendre.

Dans le jeu nous avons 1 case grattable.

Dans le code on peut voir cette ligne :

```
flashvars.case1 = "<?php echo hasard(50);?>";
Ce paramètre permet de dire au jeu : « je veux que se soit cette image qui apparaisse
quand le joueur gratte la case1 ».
```

La fonction, php va donc retourner différents liens d'images en fonction de la chance du joueur. Hasard(50) veut dire que le joueur à 50% de change de gagner.

Regardons cette fonction de plus près :

```
<?php
function hasard($chance){
$tirage_aleatoire=rand (1, 100);//Nombre entre [1, 100]
$tableau=array("issue1.png","issus2.png");
$resultat=$tableau[1];
if($tirage_aleatoire<$chance){
$resultat=$tableau[0];
}
return $resultat;
}
</pre>
```

On constate qu'elle gère que 2 cas de figure (gagné ou perdu).

En modifiant la ligne suivante on peut définir quelle image sera appelée en cas de victoire ou de défaite.

```
Débuter avec Scratch Game Creator
```

```
$tableau=array("victoire.png","defaite.png");
```

```
Dans notre cas on mettra : tableau=array("20p.png","1p.png");
Si je joueur gagne \rightarrow il gagne 20 poings.
Si le joueur « perd » \rightarrow il gagne 1 poing.
```

```
Pour gérer x cas issues possible il faut utiliser une autre fonction PHP:
<?php
function hasard(){
//le tirage aléatoire peut être compris dans l'intervalle [1, 100]
$tirage aleatoire=rand (1, 100);//Nombre entre [1, 100]
$resultat="img/1p.png";//Par défaut le joueur gagne 1 point
//Si le tirage aleatoire est inférieur ou égal à 50 alors :
if($tirage aleatoire<=50){
$resultat="img/1p.png";
}
//Si le tirage aleatoire est supérieur à 50 ET inférieur ou égal à 80 alors :
if($tirage aleatoire>50 && $tirage aleatoire<=80){
$resultat="img/2p.png";
}
//Si le tirage aleatoire est supérieur à 80 ET inférieur ou égal à 90 alors :
if($tirage aleatoire>80 && $tirage aleatoire<=90){
$resultat="img/5p.png";
}
//Si le tirage aleatoire est supérieur à 90 ET inférieur ou égal à 100 alors :
if($tirage aleatoire>90 && $tirage aleatoire<=100){
$resultat="img/20p.png";
}
return $resultat;
}
?>
```

Et elle s'utilise de cette manière :

```
flashvars.case1 = "<?php echo hasard();?>";
```

Détails des paramètres JS

À true si c'est le joueur qui gratte le ticket. Sur false quand le grattage est automatique (il faut un tracer sur le calque path scratching).

```
flashvars.grattage joueur = "true";
```

Si le grattage est automatique, il est possible de régler la vitesse avec le paramètre :

```
flashvars.vitesse_grattage = "40";
```

Un autre paramètre qui permet de définir l'emplacement du xml (facultatif).

flashvars.repertoireXML = "exemple2";//répertoire du xml

Quand un jeu comporte x case et que le jeu est statique (non-aléatoire), le xml le gère. Mais quand le jeu est aléatoire et qu'il comporte par exemple 3 cases, on a :

flashvars.case1 = "lien de l'image"; flashvars.case2 = "lien de l'image"; flashvars.case3 = "lien de l'image";